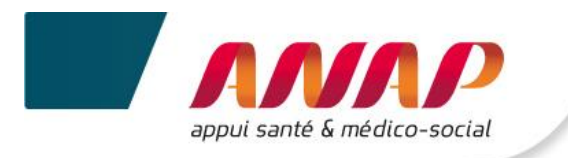

# Notice utilisateur du fichier d'import

### A DESTINATION DES UTILISATEURS DU TABLEAU DE BORD DE LA PERFORMANCE DANS LE SECTEUR MEDICO-SOCIAL

La présente notice d'utilisation constitue un mode d'emploi détaillé pour vous aider à naviguer sur la plateforme. Elle a pour objectif de faciliter la prise en main du fichier d'import et de répondre à la majorité des questions liées à son utilisation.

#### SOMMAIRE

- 1. PRESENTATION DE LA NOTICE
- 2. ACCES AU FICHIER

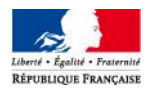

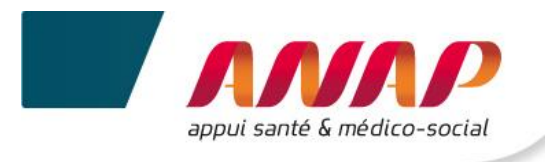

## **1. PRESENTATION DU FICHIER**

Il existe deux possibilités pour saisir les données nécessaires aux calculs des indicateurs Tableau de bord :

- la saisie directe sur la plateforme Tableau de bord,
- la saisie sur le fichier d'import.

Le fichier d'import est l'outil de saisie qui reprend exactement la structure du Tableau de bord.

Il est téléchargeable depuis la plateforme Tableau de bord de la performance dans le secteur médico-social (<u>https://tdb-esms.atih.sante.fr</u>), dès lors qu'elle est ouverte, soit à partir du **15 avril** de la campagne en cours. Chaque structure peut télécharger son propre fichier d'import à partir de ce moment-là, en se connectant avec ses identifiant/mot de passe habituels.

Son utilisation permet de :

- ✓ Faciliter le processus de recueil des données en répartissant la charge de la saisie entre plusieurs personnes de la structure
- ✓ Optimiser le temps de saisie et les ressources nécessaires.

Les données de caractérisation sont reprises d'une année sur l'autre, et les calculs des indicateurs sont intégrés à ce fichier, ce qui vous alerte tout de suite sur les erreurs de saisie ou atypies.

Pour être prêt à saisir dès l'ouverture de la plateforme, vous pouvez collecter à l'avance les informations. Pour cela, téléchargez sur le site internet de l'ANAP, dans le kit d'outils, la grille de préparation à la collecte afin de visualiser les données qui seront demandées dans la plateforme.

**ATTENTION** : ne pas confondre **la grille de préparation** à la collecte avec **le fichier d'import**. La grille de préparation ne se substitue au fichier d'import, ces deux outils ayant des objectifs différents et ne peut donc pas être importée sur la plateforme.

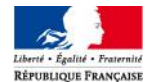

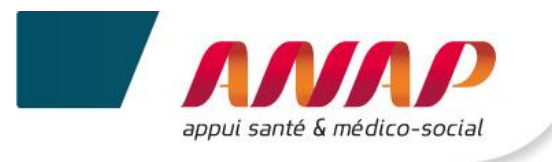

#### **ACCES AU FICHIER** 2.

- 1. Avec vos identifiant / mot de passe Tableau de bord connectez-vous sur: https://tdb-esms.atih.sante.fr
- (h) 2. Dans « Suivi de Campagne » sur « Importer une campagne »

| Sélectionnez une campagne                                                                                                    | Suivi de Comme                                                                   |                                                                                                    |           |
|----------------------------------------------------------------------------------------------------|----------------------------------------------------------------------------------|----------------------------------------------------------------------------------------------------|-----------|
| 2016 💙                                                                                                    | Suivi de Campa                                                                   | igne                                                                                                    |           |
| Gestion de votre campagne                                                                                                    | Vous disposez, par campagn<br>questionnaire et sur le nivea                      | 1e, d'une information sur l'état d'avancement global de la saisie du<br>20 de validation de cette campagne (par vous, l'ARS et/ou le CD). |           |
| Vous pouvez accéder à une<br>campagne en déroulant le menu<br>ci-dessus, puis en cliquant sur                                                                                                    |                                                                                  | Onnées de caractérisation ESMS                                                                                                    | 54,37%    |
| année et la campagne que vous<br>ouhaitez afficher.                                                                                                    |                                                                                  | Axe nº1 - Prestations de soins et d'accompagnement pour les<br>personnes                                                                  | 75,37%    |
| collecte des données vous devez                                                                                                    | Taux de remplissage                                                              | 🤌 Axe nº2 - Ressources humaines et matérielles                                                                                            | 96,59%    |
| <ul> <li>La validation n'est possible que<br/>si vous avez renseigné dans la<br/>partie "Doppáes de</li> </ul>                                                                                                   | Vous disposez, ci-contre,<br>d'une vue globale sur le<br>taux de remplissage des | Axe nº3- Finances et budget                                                                                                    | 29,31%    |
| caractérisation ESMS: Soins et<br>Accompagnement" les                                                                                                    | données de caractérisation<br>et des 4 axes de données,                          | Axe nº4- Objectifs                                                                                                    | 100,00%   |
| informations sur le nombre de<br>lits/places pour les ESMS (hors<br>CMBP/CAMSP) et actor/sécorce                                                                                                    | pour la campagne<br>sélectionnée.                                                | Commentaires et Remarques                                                                                                    | 100,00%   |
| pour les CMPP/CAMSP ainsi que<br>votre nomenclature comptable<br>dans la partie "Données de<br>caractérisation ESMS:                                                                                             |                                                                                  | Taux de remplissage global                                                                                                    | 70,24%    |
| <ul> <li>La validation de l'ESMS.</li> <li>La validation est possible dès<br/>que vous avez renseigné au<br/>moins 70% de vos données.</li> <li>La validation d'une campagne<br/>conditione l'arcé au</li> </ul> | Validation de la 🖌 🖌 Es                                                          | En cours de 🗙 Validé ESMS 🗴 Confirmé<br>Saisie Co                                                                                         | nsulté CD |

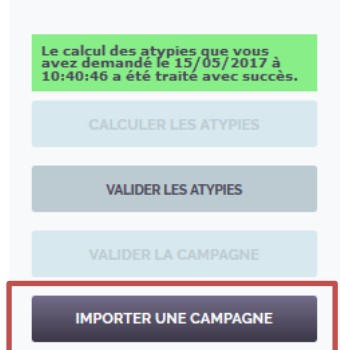

benchmark des données. • La validation d'une campagne empêche toute modification des données.

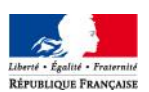

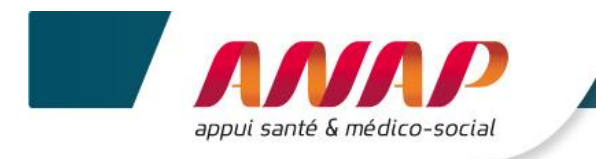

**3.** La page suivante s'affiche. Il s'agit d'une rapide présentation des modalités de fonctionnement de la saisie via le fichier d'import :

|                                                                                        | Suivi o                                                                               | le Campagne                                                                                   | Fiche Ide                                                                                                    | ntité                                                                                                   | Questionnaire                                                  | Restitutio                                                        | n                  |
|----------------------------------------------------------------------------------------|---------------------------------------------------------------------------------------|-----------------------------------------------------------------------------------------------|----------------------------------------------------------------------------------------------------|----------------------------------------------------------------------------------------------------|----------------------------------------------------------------|-------------------------------------------------------------------|--------------------|
| mporter                                                                                | la campa                                                                              | gne 2016                                                                                      |                                                                                                    |                                                                                                    |                                                                |                                                                   |                    |
| élécharge                                                                              | ment du fich                                                                          | ier à remplir                                                                                 |                                                                                                    |                                                                                                    |                                                                |                                                                   |                    |
| us avez la possibil<br>la plateforme Tal                                               | ité, en amont de la s<br>bleau de bord via vo:                                        | aisie dans le fichier Excel,<br>s identifiant/mot de passe                                    | , de préremplir ce fichier E<br>, cliquez sur « Télécharger                                                                   | xcel avec votre fiche d'id<br>·le fichier de données à                                                  | entité et vos données<br>importer dans le fichie               | de caractérisation : après co<br>r Excel ×. Insérez le fichier .c | nnexion<br>sv tout |
| ention : ne pas                                                                        | modifier manuelle                                                                     | ment le fichier csv.                                                                          | uction » dans le fichier Exc                                                                                                  | =1.                                                                                                    |                                                                |                                                                   |                    |
| Je télécharge depu<br>fi<br>le fichier Excel<br>le fichier csv de doni<br>ichier Excel | iís la plateforme les deux<br>ichiers:<br>nées à importer dans le                     | TÉLÉCHARGER LE FR                                                                             | CHIER EXCEL À REMPLIR                                                                                                    | Fichier Fich<br>Excel inf                                                                               | ier .csv contenant les<br>ormations sur votre<br>établissement |                                                                   |                    |
|                                                                                        | L'ouvre le fichier Ex<br>de données dans le l<br>les caractéristique                  | cel et j'importe le fichier csv<br>fichier Eccel ce qui intégrera<br>es de mon établissement. | Importer                                                                                                    | Fichier Fich<br>Excel inf                                                                               | ier .csv contenant les<br>ormations sur votre<br>établissement | -                                                                 |                    |
|                                                                                        |                                                                                       | le saisis mes données d                                                                       | ans le fichier Excel.                                                                                                    | Fichier<br>Excel                                                                                        |                                                                |                                                                   |                    |
|                                                                                        |                                                                                       | l'exporte<br>= Exporte<br>CSV co                                                              | mes données saisies en cliqua<br>r» ce qui génère un nouveau fi<br>notenant mes réponses (fichie<br>auverarder sur mon noste) | nt sur<br>chier<br>r à Epoter                                                                           | Fichier<br>Excel                                               | Fichier .csv contenant mes<br>réponses à mon                      |                    |
|                                                                                        |                                                                                       |                                                                                               | l'importe le fichi<br>dans la platefor                                                                                        | er cov contenant mes répon<br>ne tableau de bord en diqu                                                | Fichier.csv.con                                                | questionnaire                                                     |                    |
|                                                                                        |                                                                                       |                                                                                               | sur + Parcourir +<br>csv contenant m<br>S                                                                                     | et en sélectionnant le fichi<br>les réponses. Je clique ensui<br>ur « Importer. »                       | réponses<br>question                                           | à mon<br>naire                                                    |                    |
|                                                                                        |                                                                                       |                                                                                               |                                                                                                    | Parcourir Aucun fichier s                                                                               | électionné.                                                    |                                                                   |                    |
|                                                                                        |                                                                                       |                                                                                               |                                                                                                    | Contraction of the second                                                                               |                                                                |                                                                   |                    |
|                                                                                        |                                                                                       |                                                                                               |                                                                                                    |                                                                                                    |                                                                |                                                                   |                    |
| TÉLÉCHA                                                                                | DCED   F FICHIED F                                                                    |                                                                                               | TÉLÉCHADGED I                                                                                                    | FICHIER CSV DE DOI                                                                                      | INÉES À IMPODITED                                              | DANS I F FICHIED FYCEI                                            |                    |
| TÉLÉCHA                                                                                | RGER LE FICHIER E                                                                     | XCEL À REMPLIR                                                                                | TÉLÉCHARGER LI                                                                                                    | E FICHIER CSV DE DOI                                                                                    | INÉES À IMPORTER                                               | DANS LE FICHIER EXCEL                                             |                    |
| TÉLÉCHA<br>mport de la                                                                 | RGER LE FICHIER E<br>a campagne                                                       | XCEL À REMPLIR                                                                                | TÉLÉCHARGER LI                                                                                                    | E FICHIER CSV DE DOI                                                                                    | NNÉES À IMPORTER                                               | DANS LE FICHIER EXCEL                                             |                    |
| TÉLÉCHA<br>mport de la<br>Fichier à impo                                               | RGER LE FICHIER E<br>a campagne<br><sup>rter</sup>                                    | XCEL À REMPLIR                                                                                | TÉLÉCHARGER LI<br>Perceurit Aucur                                                                                             | E FICHIER CSV DE DOI                                                                                    | INÉES À IMPORTER                                               | DANS LE FICHIER EXCEL                                             |                    |
| TÉLÉCHA<br>mport de la<br>Fichier à impo                                               | RGER LE FICHIER E<br>a campagne<br><sup>rter</sup>                                    | XCEL À REMPLIR                                                                                | TÉLÉCHARGER LI<br>Percourir Aucur                                                                                             | E FICHIER CSV DE DOI                                                                                    | INÉES À IMPORTER                                               | DANS LE FICHIER EXCEL                                             | 1                  |
| TÉLÉCHA<br>mport de la<br>Fichier à impo                                               | RGER LE FICHIER E<br>a campagne<br>rter<br>Date de creation                           | XCEL À REMPLIR                                                                                | TÉLÉCHARGER LI<br>Percourir Aucur                                                                                             | E FICHIER CSV DE DOI<br>1 fictier sélectionné.                                                          | Import                                                         | DANS LE FICHIER EXCEL                                             |                    |
| TÉLÉCHA<br>mport de la<br>Fichier à impo                                               | RGER LE FICHIER E<br>a campagne<br>rter<br>Date de creation<br>02/05/2017<br>05:50:18 | Demandeur Status<br>TESTEUR Traité                                                            | TÉLÉCHARGER LI<br>Parcouris Aucur<br>Date de fin de<br>avec 02/05/2017<br>05:50:38                                            | E FICHIER CSV DE DOI<br>1 ficitier sélectionné.<br>traitement Résultat de d<br>Les donnée<br>Les donnée | Import<br>s de la fiche d'identité                             | DANS LE FICHIER EXCEL<br>IMPORTER                                 | 1                  |

**4.** (h) sur « **Télécharger le fichier Excel à remplir** » pour télécharger le fichier sur l'ordinateur.

TÉLÉCHARGER LE FICHIER EXCEL À REMPLIR

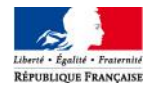

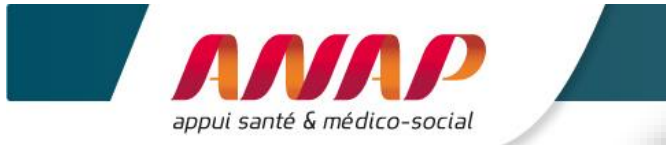

| apput same a medico-social                                                                                                    |           | ACCUEIL                                                                                                    | INSERTION                                                                                                | MISE EN PAGE                                                                  | FORMULES                                                                      | DONNÉES                                                                           | RÉV      |
|----------------------------------------------------------------------------------------------------|-----------|----------------------------------------------------------------------------------------------------|----------------------------------------------------------------------------------------------------|-------------------------------------------------------------------------------|-------------------------------------------------------------------------------|-----------------------------------------------------------------------------------|----------|
|                                                                                                    | <b>B8</b> | •                                                                                                    | $\times \checkmark f_x$                                                                                  | Une fois l                                                                    | a saisie termii                                                               | née, cliquez sur                                                                  | · « Exp  |
|                                                                                                    |           | A B                                                                                                    | C                                                                                                    |                                                                               | D                                                                             | E                                                                                 | F        |
| Vous avez la possibilité, en amont de la<br>saisie dans le fichier Excel, de préremplir ce<br>fichier Excel avec votre fiche d'identité et vos                    | 2         | Ann<br>Im                                                                                                    | ée: 2016<br>porter                                                                                       | ] [                                                                           | Version : 1<br>Expor                                                          | ter                                                                               |          |
| données de caractérisation.<br>Pour cela, après connexion sur la plateforme,<br>cliquez sur « Télécharger le fichier CSV de<br>données à importer dans le fichier | 3         | IMPORTANT :<br>1 : Cliquez sur la<br>2 : Vous devez a<br>vos données : cl<br>Paramètres du<br>Activer toutes l | e bouton "Activer l<br>activer les macros o<br>liquez sur Fichier ><br>centre de gestion o<br>les macros | e contenu" qui<br>de ce fichier afin<br>Options > Centr<br>de la confidentia  | s'affiche ci-dess<br>de pouvoir imp<br>re de gestion de<br>alité > Paramètr   | us.<br>Jorter ou exporte<br>e la confidentialité<br>res des macros >              | er<br>-> |
| Excel ».<br>Télécharger le fichier CSV de Données à Importer dans le fichier excel                                                                                |           |                                                                                                    | Ì                                                                                                    | Au risq<br>exporte<br>fichier<br>l'autre                                      | ue de perdre et<br>er les données s<br>Excel, traiter ur<br>et n'utilisez pas | de ne plus pouvoi<br>aisies dans votre<br>ne cellule après<br>s le copier/coller: | ir       |
| Insérer dans le fichier Excel, le fichier .csv<br>tout juste téléchargé en cliquant sur<br>« Importer » dans l'onglet « Introduction »                            | 6         | Ne jamais sélec<br>une seule fois.<br>Ne jamais copie<br>autre document                                        | tionner plusieurs e<br>er/coller les inform                                                              | cellules en mêm<br>nations d'une ca                                           | ne temps pour le<br>ase à une autre i                                         | es supprimer en<br>ni à partir d'un                                               |          |
| sur le fichier Excel.                                                                                                    |           | Pour que le fich<br>cliquer sur « En<br>répondu à une o<br>Attention : aprè                                    | nier Excel prenne er<br>htrer », sur la touch<br>question. Vous pou<br>s avoir renseigné l               | n compte votre r<br>ne « Tab », ou su<br>irrez ensuite sél<br>a dernière ques | éponse, merci o<br>ur une autre cell<br>ectionner la que<br>tion d'un onglet  | de veiller à bien<br>lule après avoir<br>estion suivante.<br>t, il faut bien dans | 5        |
| 5. Une fois la saisie terminée, sur « Exporter », ce qui génère un nouveau fichier CSV contenant vos réponses.                                                    | 4         | un premier tem<br>cellule du mêm<br>Veillez à bien re<br>- question 7 (po<br>Fint                              | ps cliquer sur « En<br>e onglet, puis dans<br>enseigner les quest<br>menclature compt<br>oduction Son    | trer », sur la tou<br>un second temp<br>tions obligatoire<br>able applicable  | uche « Tab » ou<br>ps cliquer sur l'<br>es :<br>e), partie "Donné<br>(+)      | sur une autre<br>onglet suivant.<br>ées de                                        |          |

Les calculs des indicateurs sont intégrés à ce fichier, ce qui vous alerte tout de suite sur les erreurs de saisie ou atypies.

**6.** Importer le fichier CSV contenant vos réponses dans la plateforme tableau de bord en cliquant sur « **Parcourir** ».

7. (<sup>h</sup>) ensuite sur « Importer »

| TÉLÉCHARGER LE FICHIER EXCEL À REMPLIR | TÉLÉCHARGER LE FICHIER CSV DE DONNÉES À IMPORTER DANS LE FICHIER EXCEL |  |  |
|----------------------------------------|------------------------------------------------------------------------|--|--|
| mport de la campagne                   |                                                                        |  |  |
| chier è importer                       | (Percouris) Aucun fichter sélectionné.                                 |  |  |
|                                        |                                                                        |  |  |

Les données saisies dans le fichier d'import sont alors reprises automatiquement dans la plateforme Tableau de bord. Vous n'avez plus qu'à vérifier les données saisies afin de vous assurer que le téléchargement a bien fonctionné.

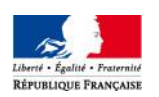